#### **Phishing Scenario Results: Update Mail Settings**

The Office of Information Technology (OIT) recently completed a simulated phishing scenario titled, *Settings Error*. The email requests the user to click the link to "automatically switch to the new email..." Emails directing employees to update "mail settings" via an included link are designed to steal login credentials.

Remember, IT changes or updates are announced from the

ITCommunications@montgomerycollege.edu sending address, and major upgrade announcements provide an MC website for more information. Always safeguard your MC login credentials and question out of ordinary requests.

#### Good news:

1,060 employees reported the phishing scenario to the Phishtrap. Nice work MC!

## **Opportunities for Improvement:**

**334 employees clicked the link within the training email.** One click is one too many - one click puts the entire MC network at risk!

**Did you click?** In a real-world phishing attack clicking the link may have prompted you to give up your login credentials. Please review the red flags within this type of phishing attack and to learn ways to spot a suspicious email.

| Display name<br>Email domain<br>Tue 7/18/0224 1:34 AM<br>IT Service Desk <rmedin @infosecurityshop.com=""><br/>Settings Error<br/>Jones, j</rmedin>                                                                                                    | isplay name edited to appear from MC IT<br>ervice Desk – does not match Montgomery<br>ollege domain |
|----------------------------------------------------------------------------------------------------|----------------------------------------------------------------------------------------------------|
| Dear User, Generic greeting - not addressed to specific user                                                                                                    |                                                                                                    |
| Please visit the maintenance portal below to Automatically switch to the new mail settings to avoid service<br>interruption and delays in outgoing/incoming mails.                                                                                                    |                                                                                                    |
| Update Email Settings                                                                                                    | Stay Alert – MC system changes or updates are                                                       |
| We apologize for the inconvenience.<br>Best regards.                                                                                                    | IT Communications@montgomerycollege.edu email                                                       |
| IT Support                                                                                                    | autiess                                                                                             |
| P Please Consider the Environment before printing this Email                                                                                                    |                                                                                                    |
| This email was sent from within the <u>Montgomery College group of companies</u> . This email (and any attachments or hyperlinks within it) may contain information that is confidential, legally privileged or otherwise protected from disclosure. If you are not the intended recipient of this email, you are not entitled to use, disclose, distribute, copy, print, disseminate or rely on this email in any way. If you have received this email in error, please notify the sender immediately by telephone or email and destroy it, and all copies of it. We have taken steps to ensure that this email (and any attachments) are free from computer viruses and the like. However, it is the recipient's responsibility to ensure that it is actually virus free. Any emails that you send to us may be monitored for the purposes of ascertaining whether the communication complies with the law and our policies. |                                                                                                    |
|                                                                                                    |                                                                                                    |

# What should you do if you suspect an email may be a phishing attempt?

Let IT Security analyze the email for you - **REPORT** the email! The Report Phishing button within your email client allows you to quickly report suspicious emails to IT Security. <u>Learn how to access the Phishing</u> <u>Reporter button when using Office 365 at home.</u> If you accidentally clicked on a link or attachment in a suspicious email, contact the IT Service Desk immediately.

If you have any questions or concerns, please contact the IT Service Desk:

- by email at itservicedesk@montgomerycollege.edu
- by web chat on <u>OIT's web page</u>
- by phone at 240-567-7222

Please do not reply to this email, as this mailbox is not monitored. Thank you.

## **IT Communications**

Office of Information Technology